Step 1. From Email Invitation Click Join Meeting to connect from a PC.

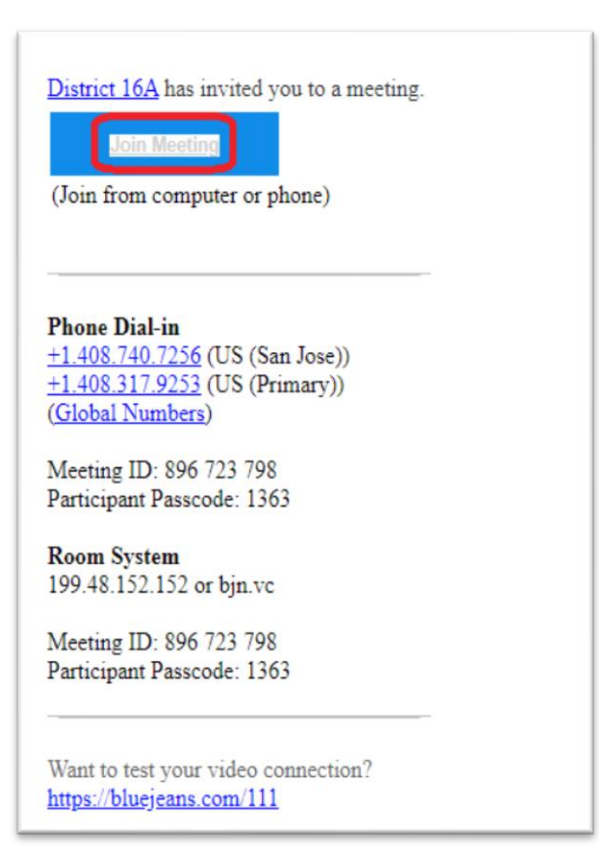

Step 2. Click X's to close prompts on website. (Two to the right circled in red)

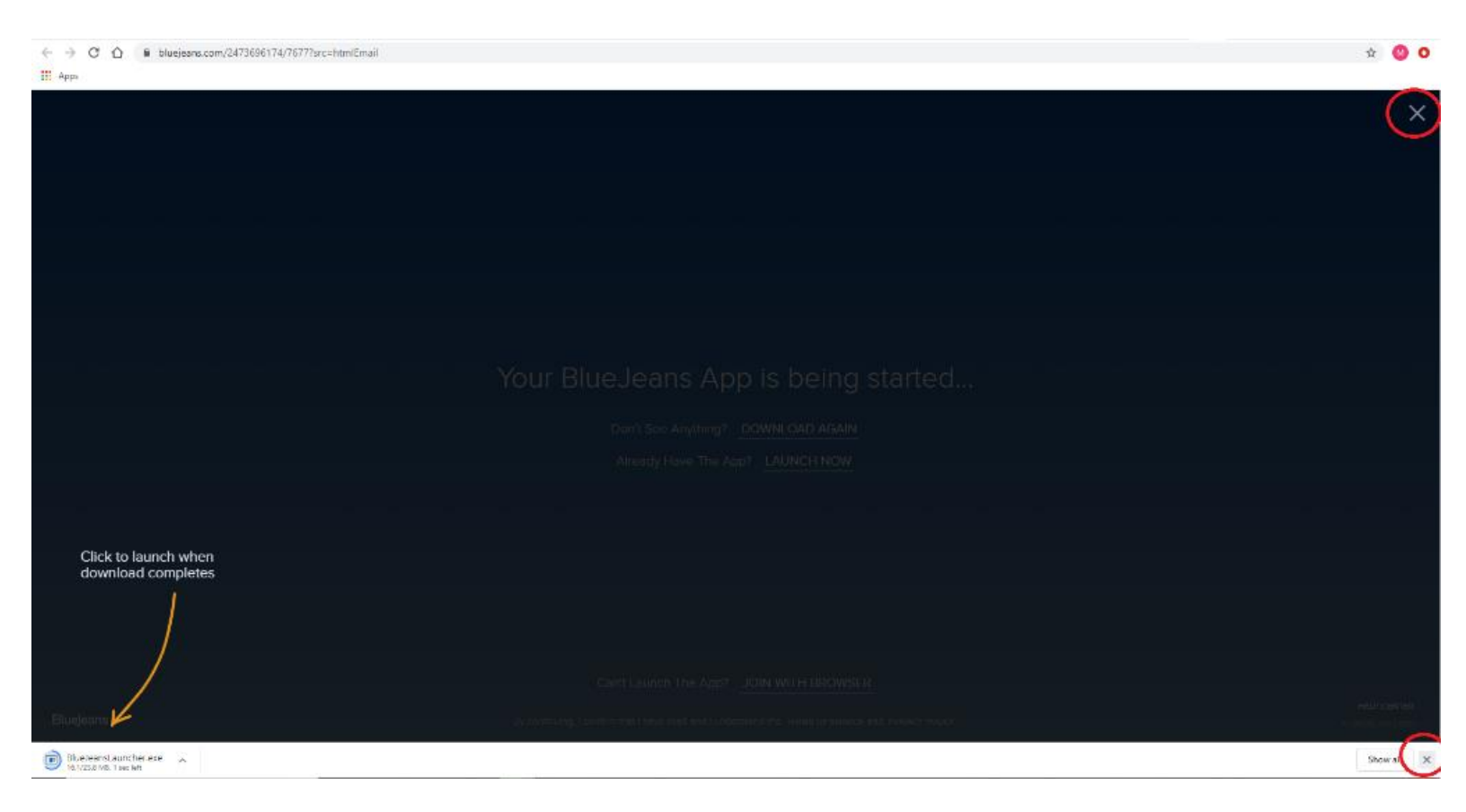

## Step 3. Click Join with Browser

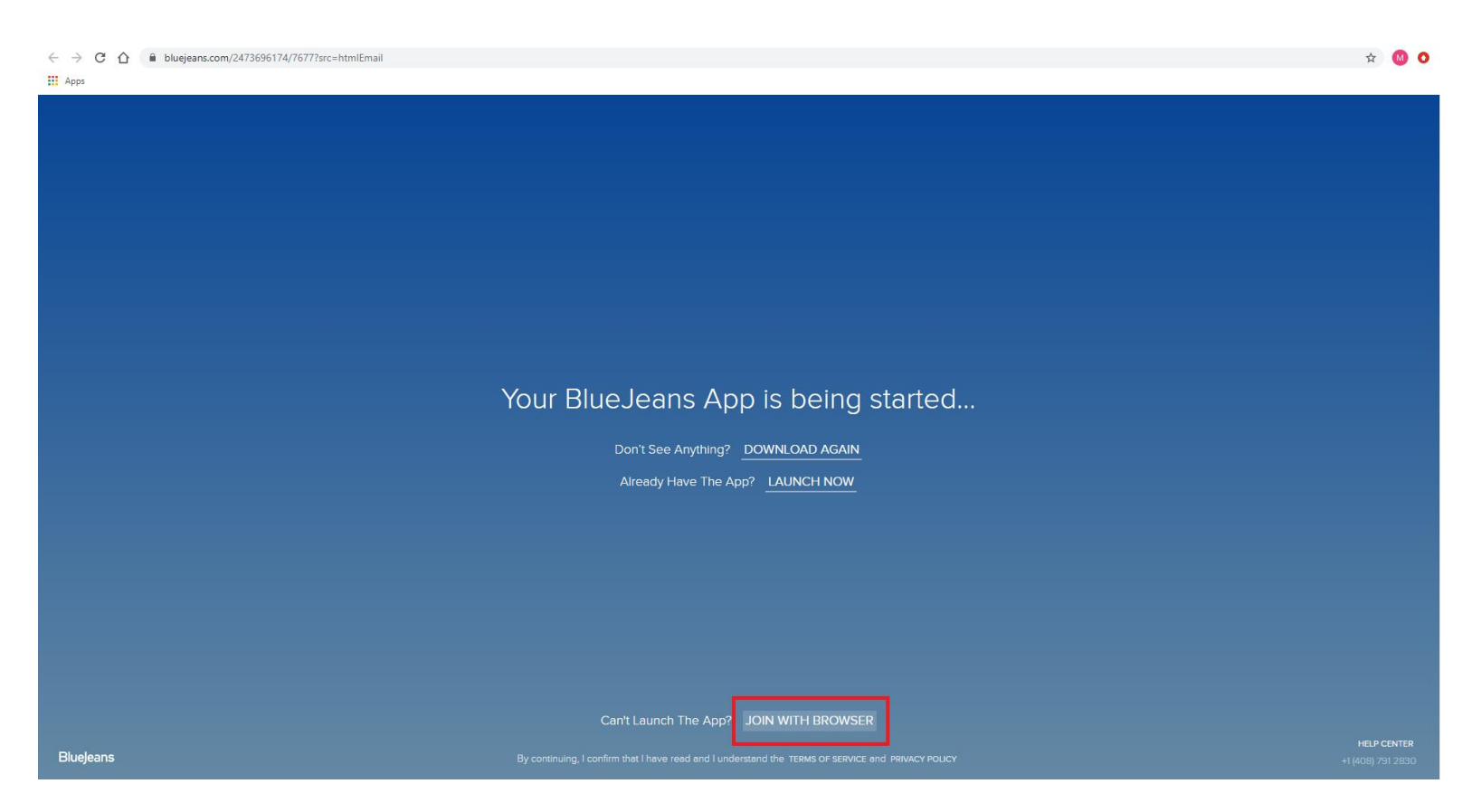

## Step 4. Click Use Computer Audio

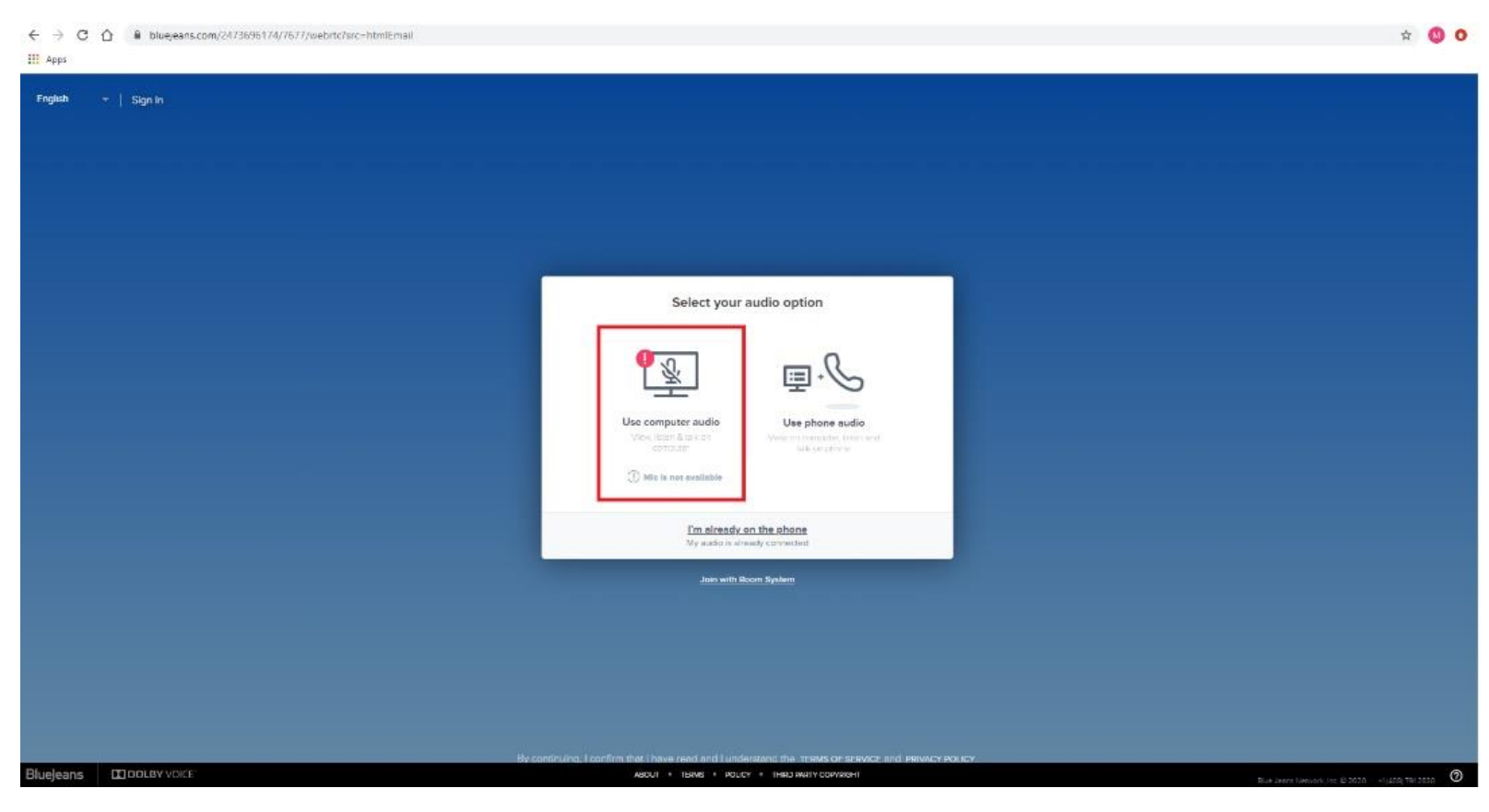

Step 5. Click Allow for bluejeans.com to access your microphone.

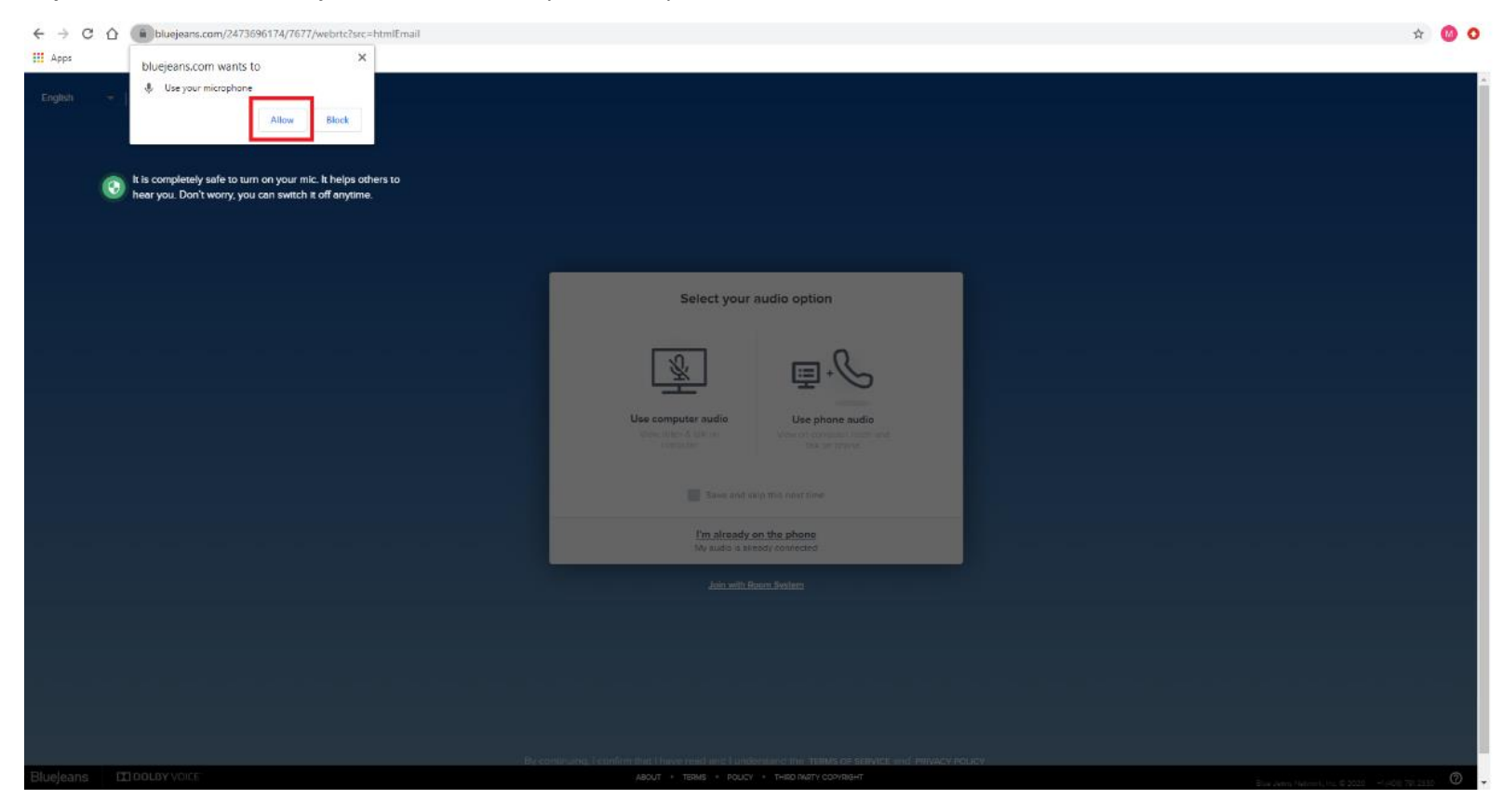

## Step 6. Click Join Meeting Now

| ← → C ☆ 🌢 bluejeans.com/2473696174/7677/webrtc?src=htmlEmail |                                                                                                    | 📼 🚖 M                                            |
|--------------------------------------------------------------|----------------------------------------------------------------------------------------------------|--------------------------------------------------|
| Apps                                                         |                                                                                                    |                                                  |
| English 👻   Sign In                                          |                                                                                                    | @                                                |
|                                                              |                                                                                                    | SETTINGS                                         |
|                                                              |                                                                                                    |                                                  |
|                                                              |                                                                                                    |                                                  |
|                                                              |                                                                                                    |                                                  |
|                                                              |                                                                                                    |                                                  |
|                                                              |                                                                                                    |                                                  |
|                                                              |                                                                                                    |                                                  |
|                                                              |                                                                                                    |                                                  |
|                                                              |                                                                                                    |                                                  |
|                                                              |                                                                                                    |                                                  |
|                                                              |                                                                                                    |                                                  |
|                                                              |                                                                                                    |                                                  |
|                                                              |                                                                                                    |                                                  |
|                                                              |                                                                                                    |                                                  |
|                                                              |                                                                                                    |                                                  |
|                                                              | JOIN MEETING NOW                                                                                   |                                                  |
|                                                              |                                                                                                    |                                                  |
|                                                              |                                                                                                    |                                                  |
|                                                              | Join with Screen Share Only                                                                        |                                                  |
|                                                              |                                                                                                    |                                                  |
|                                                              |                                                                                                    |                                                  |
|                                                              |                                                                                                    |                                                  |
|                                                              |                                                                                                    |                                                  |
|                                                              | By continuing. I confirm that I have read and I understand the TERMS OF SERVICE and PRIVACY POLICY |                                                  |
| Bluejeans DOLBY VOICE                                        | ABOUT * TERMS * POLICY * THRD PARTY COPYRIGHT                                                      | Blue Jeans Network. Inc. © 2020 +1/408) 791 2830 |

| $\leftarrow \rightarrow G$ | bluejeans.com/2473696174/7677/webrtc?src=htmlEmail |                                                                                                    |                                | 🖃 🛧 🚺 🚺               |
|----------------------------|----------------------------------------------------|----------------------------------------------------------------------------------------------------|--------------------------------|-----------------------|
| Apps                       |                                                    |                                                                                                    |                                |                       |
|                            |                                                    | 🐵 🚇 📮 🧧                                                                                                    |                                | APPS SETTINGS         |
|                            |                                                    |                                                                                                    |                                |                       |
|                            |                                                    |                                                                                                    |                                |                       |
|                            |                                                    |                                                                                                    |                                |                       |
|                            |                                                    |                                                                                                    |                                |                       |
|                            |                                                    | You are the only one here                                                                                                    |                                |                       |
|                            |                                                    |                                                                                                    |                                |                       |
|                            |                                                    |                                                                                                    |                                |                       |
|                            |                                                    |                                                                                                    |                                |                       |
|                            |                                                    |                                                                                                    |                                |                       |
|                            |                                                    | Please introduce yourself                                                                                                    |                                |                       |
|                            |                                                    | Kour Name                                                                                                    |                                |                       |
|                            |                                                    |                                                                                                    |                                |                       |
|                            |                                                    | OK CONTRACTOR OF CONTRACTOR OF |                                |                       |
|                            |                                                    |                                                                                                    |                                |                       |
|                            |                                                    | Share the link to invite other people                                                                                                    |                                |                       |
|                            |                                                    | CD https://bluejeans.com/2473595174/7677                                                                                                    |                                |                       |
|                            |                                                    |                                                                                                    |                                |                       |
|                            |                                                    |                                                                                                    |                                |                       |
|                            |                                                    |                                                                                                    |                                |                       |
|                            |                                                    |                                                                                                    |                                |                       |
|                            |                                                    |                                                                                                    |                                |                       |
|                            |                                                    |                                                                                                    |                                |                       |
| BlueJeans                  |                                                    | ABOUT * TERMS * POLICY * THIRD PURTY COPYRIGHT                                                                                                    | Blue Joens Network, Inc. © 202 | 0 -1 (408) 791 2830 🕥 |

**Step 8.** You have successfully joined the Video Conference. This Private image is the courtroom and when your case is called it will change to a live video and audio stream of the courtroom.

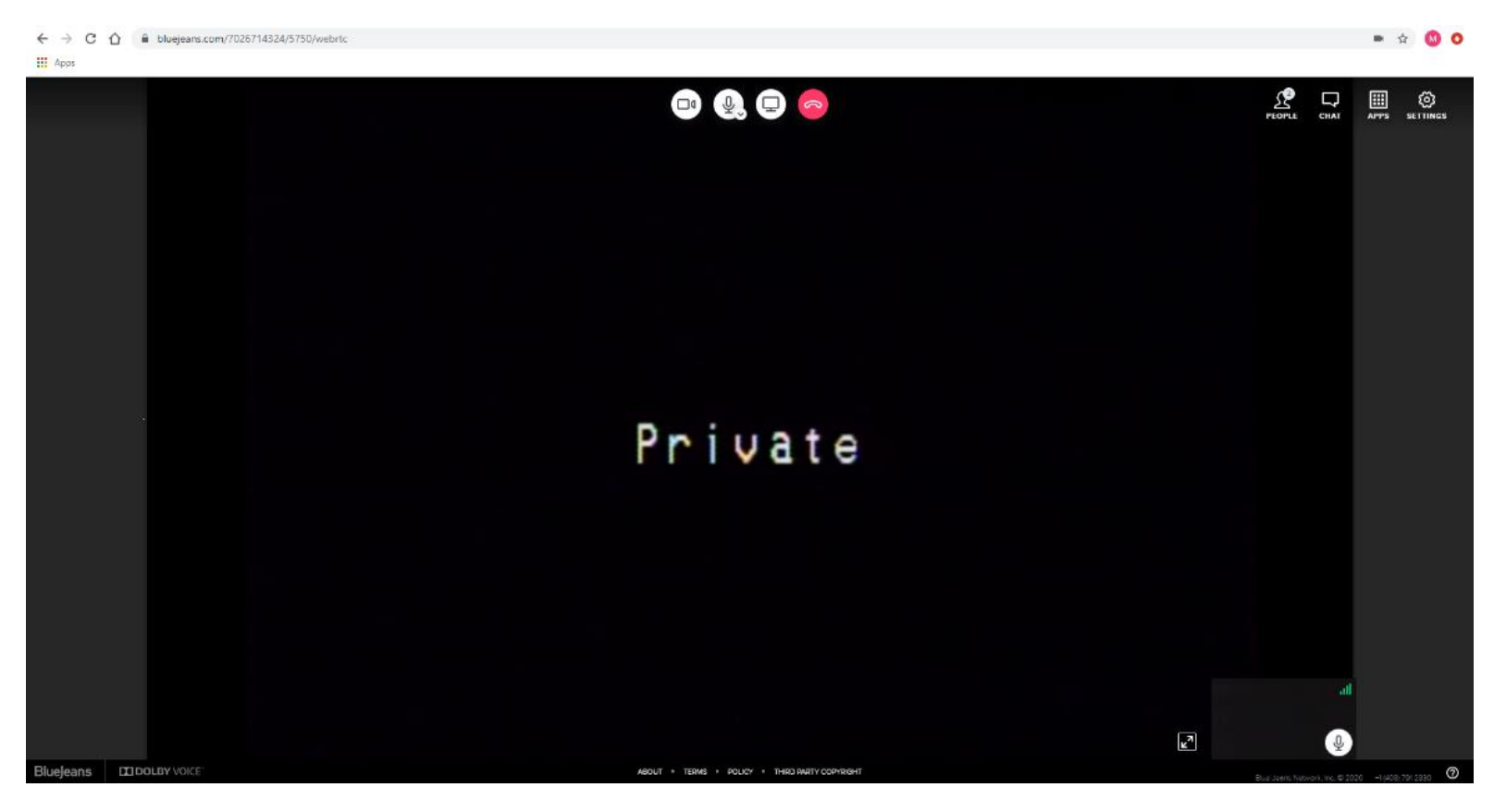

Tip: Click on People on the right side to view who has joined the meeting.

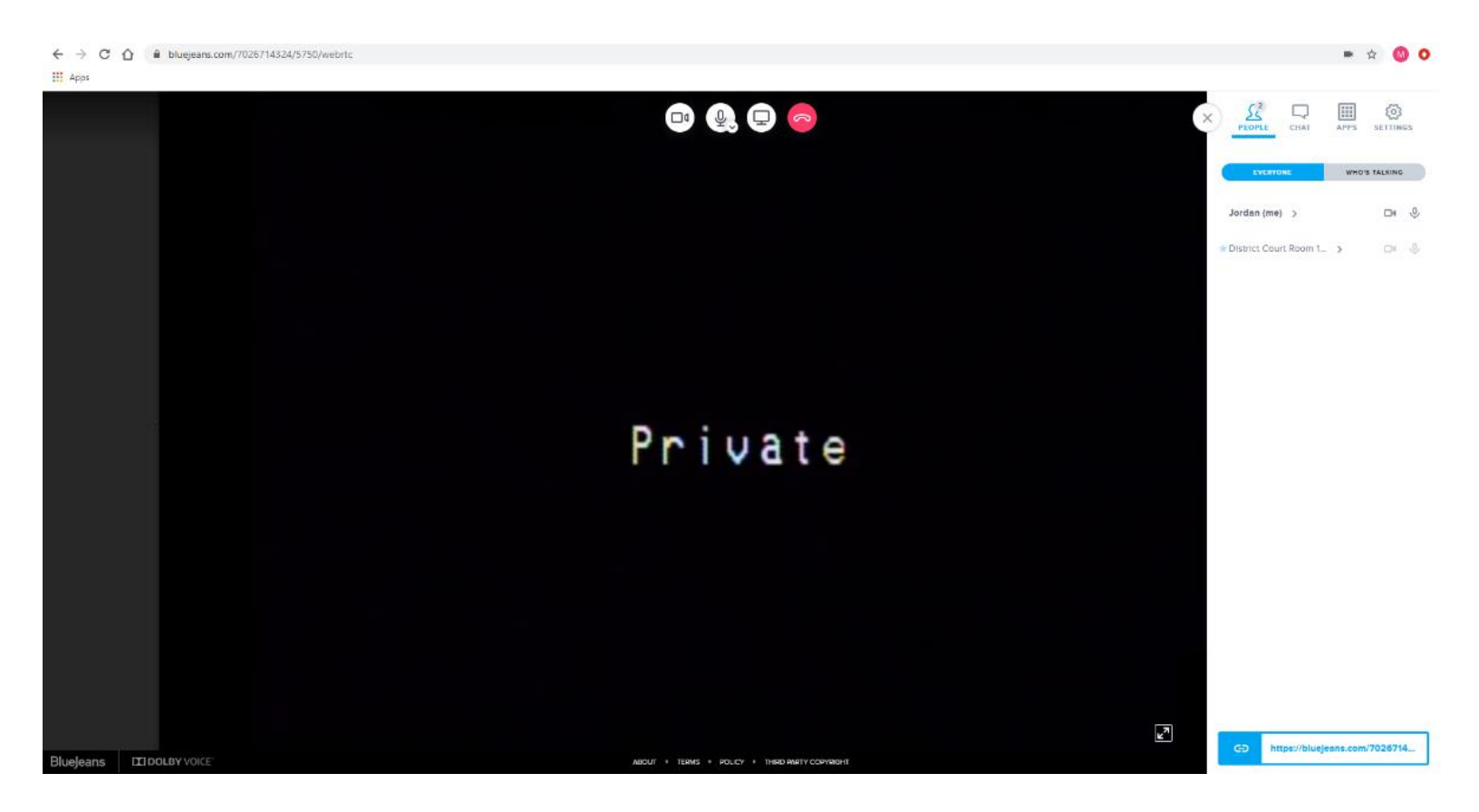

NOTE: If no one else has joined the meeting yet you will see this image below.

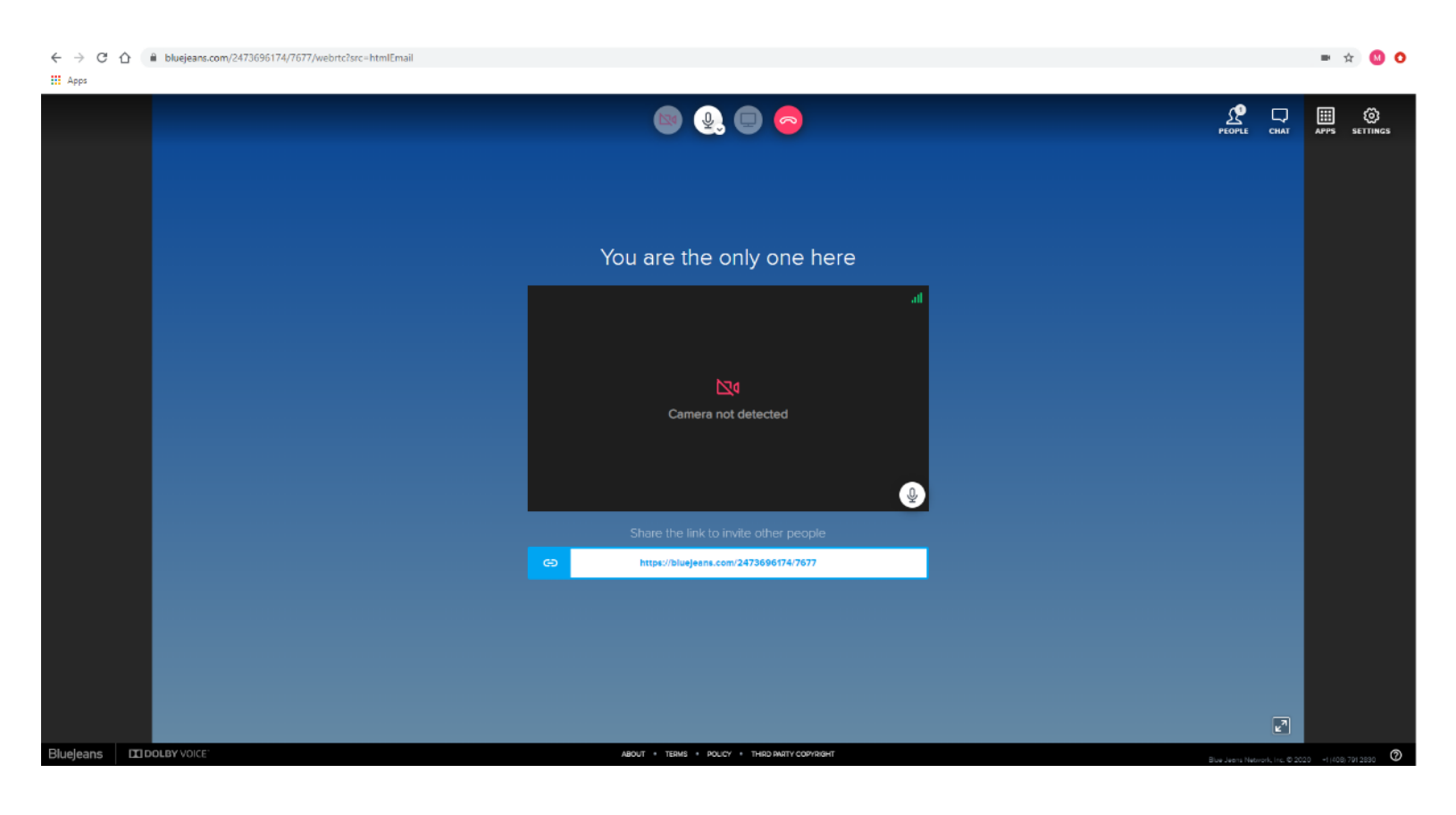